## Connect VISTA through Wireless Access Point to a Computer for EZMQC and CalVer

## Hardware needed:

• Ethernet cable plugged into the back of the Vista

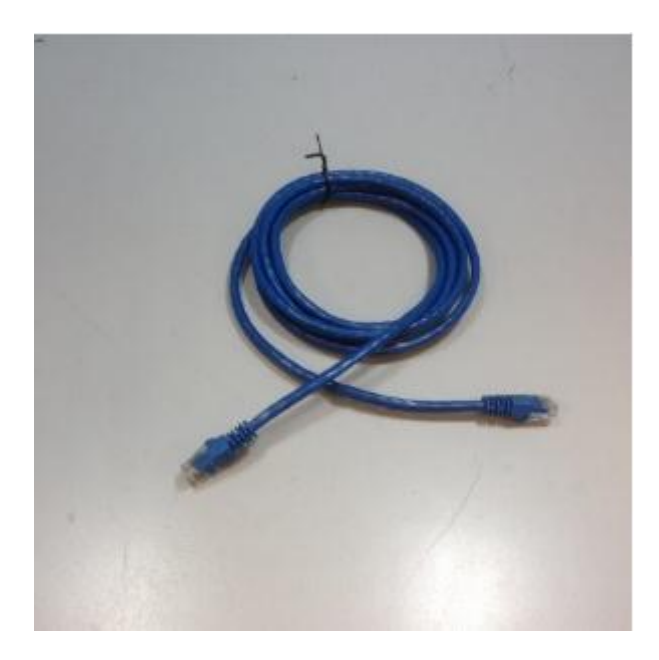

Wireless Access Point

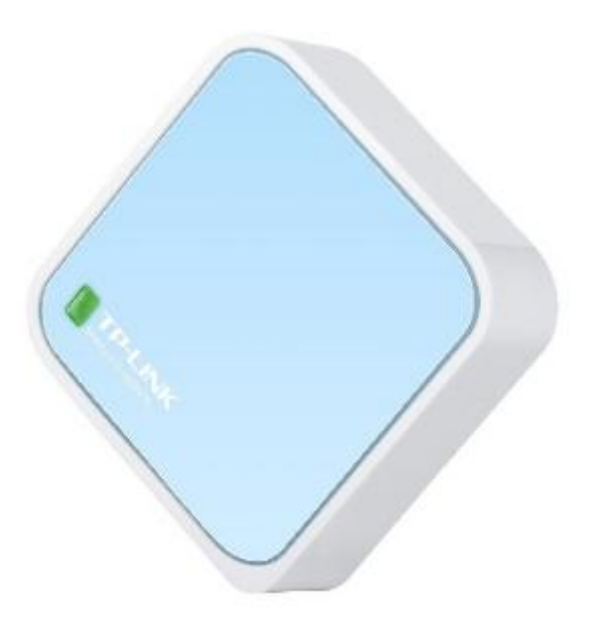

• Micro-USB port for powering wireless access point

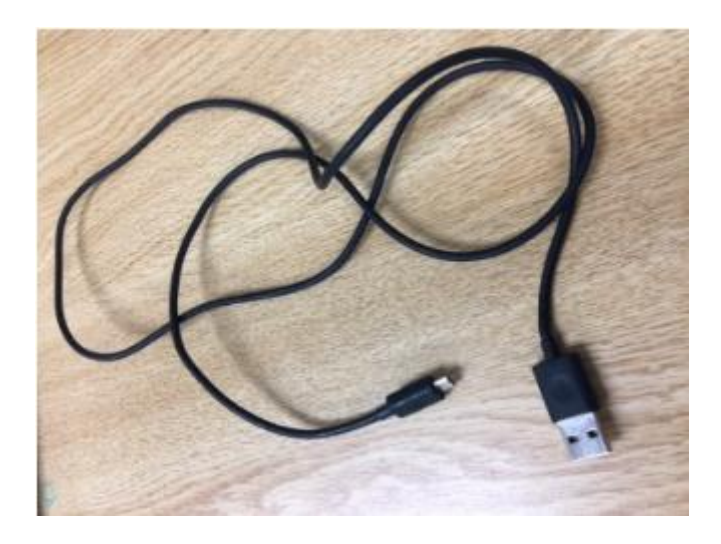

## **Description of Configuration:**

This configuration uses the wireless Access Point to provide connectivity from a PC using a wireless connection. The wireless Access Point uses DHCP to assign an IP address to the Vista. Once the Access Point is powered on and connected to the Vista, the power on the Vista needs to be cycled in order for the Vista to receive the IP address from the Access Point. The PC will need to discover the SSID for the Access Point and then connect to that Access Point.

## Instructions:

- Connect AP (Access Point) to Vista using Ethernet cable.
- Power on the wireless access point after connecting it to power source.
- From the computer, find the wireless AP and connect. e.g. SSID: TP-LINK\_.....
- If using the TPLink AP pictured in item #2, From browser, login to TPLINK AP using PC.

http://tplinklogin.net (Device must be plugged into PC prior to using this link)

username: admin

password: admin

• Configure AP setting:

Mode: AP Address Type: DHCP

| E () () () () () () () () () () () () ()                                                                                 | nnet/ D = C 🦉 TP-LINK Wireless N Nano R ×                                                                                                    |
|----------------------------------------------------------------------------------------------------|----------------------------------------------------------------------------------------------------|
|                                                                                                    | <u>ر</u> ه                                                                                                    |
|                                                                                                    |                                                                                                    |
| Stotus  Basic Settings  Quick Setup  Working Mode  Network  Wireless  Advanced Settings  DHCP  Maintenance  System Tools | Quick Setup - Working Mode <ul> <li>AP:</li> <li>AP Mode</li> <li>Router:</li> <li>Router Mode</li> <li>Repeater:</li> <li>Repeater Mode</li> <li>Bridge:</li> <li>Bridge:</li> <li>Bridge Mode</li> <li>Client:</li> <li>Client Mode</li> </ul> |
| Constructions                                                                                                    | net/ P - C IP-LINK Windess N Nano R., X                                                                                                    |
| Curick Setup<br>Working Mode<br>Natwork<br>LAN<br>Wireless<br>Advanced Settings<br>DHCP<br>Maintenance<br>System Tools   | Address Type: Smart IP(DHCP) ↓<br>MAC Address: 60-E3-27-08-96-2A<br>IP Address: 192.168.0.254<br>Subnet Mask: 255.255.0 ↓                                                                                                    |
|                                                                                                    | Save                                                                                                    |

Launch Calver/EZMQC from the computer, and then connect sensor using Ethernet and auto discovery

| Setup Sensor                                                                                                    | Х                                                                                                    |
|----------------------------------------------------------------------------------------------------|----------------------------------------------------------------------------------------------------|
| Select your Sensor Type<br>from the list, whether to use<br>the sensor's serial number<br>or enter your own Sensor<br>ID, and the<br>Communications Port that<br>the sensor is connected to. | Sensor Type         Sensor ID         ☑ Use Sensor's Serial Number         ○ Serial () Ethemet         ☑ Discover and Select a Sensor in the Network         ✓ Search |
|                                                                                                    | < <u>B</u> ack <u>N</u> ext > Cancel                                                                                                    |